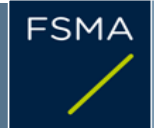

2) Issuer

## 1) Status of the notification

|                       | Final        |
|-----------------------|--------------|
|                       |              |
|                       |              |
|                       |              |
| Name                  | AGEAS        |
| Identification number | 0451-406-524 |

# 3) Reason for the notification

Acquisition or disposal of voting securities or voting rights

## 4) Notification by

A parent undertaking or a controlling person

### 5) Persons subject to the notification requirement

| Name                              | Address (for legal entities)                                                                          |
|-----------------------------------|----------------------------------------------------------------------------------------------------|
| Fosun International Limited       | Room 808, ICBC Tower, 3 Garden Road, Central, Hong Kong                                               |
| Fosun Holdings Limited            | Room 808, ICBC Tower, 3 Garden Road, Central, Hong Kong                                               |
| Fosun International Holdings Ltd. | Vistra Corporate Services Centre, Wickhams Cay II, Road Town, Tortola, VG1110, British Virgin Islands |
| Guo Guangchang                    |                                                                                                    |

#### 6) Persons that dispose of voting rights (only to be filled in if art. 7 of the Law applies)

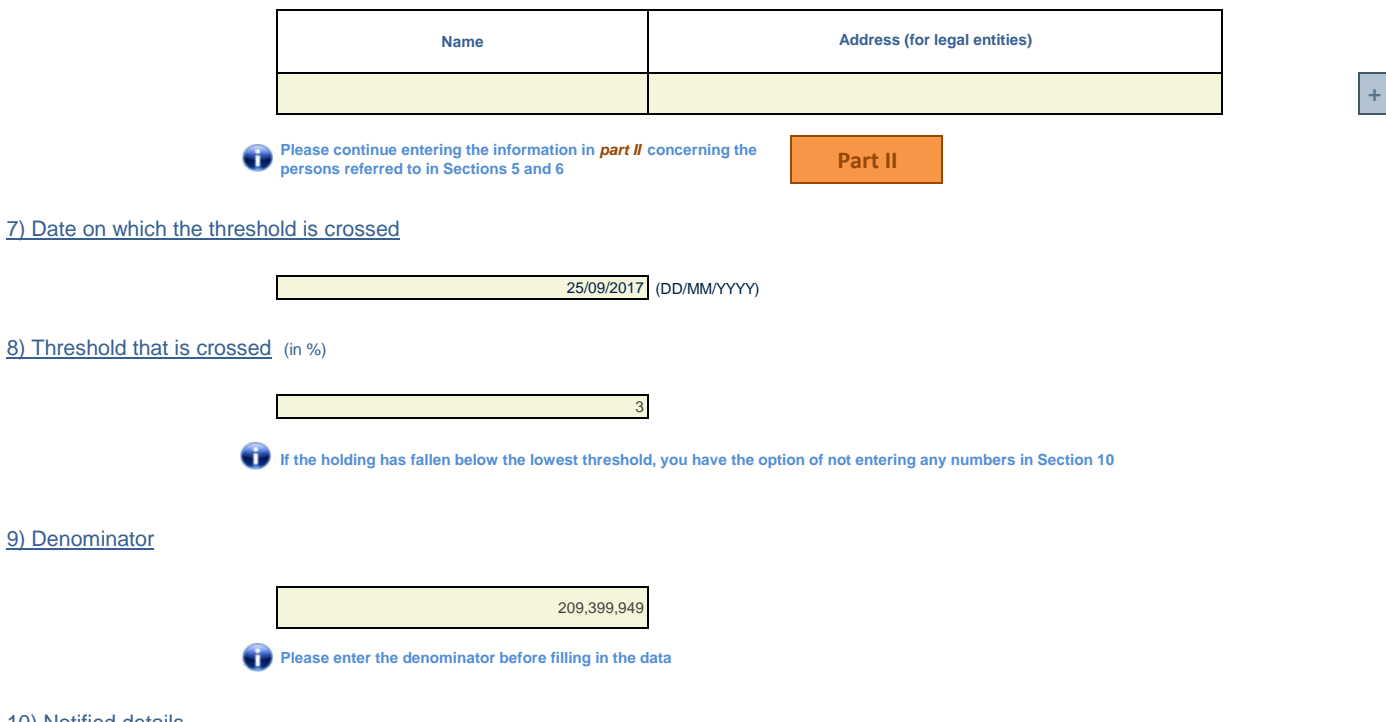

# 10) Notified details

| A) Voting rights                           | Previous notification | After the transaction |                              |                      |                              |
|--------------------------------------------|-----------------------|-----------------------|------------------------------|----------------------|------------------------------|
|                                            | # of voting rights    | # of voting rights    |                              | % of voting rights   |                              |
| Holders of voting rights                   |                       | Linked to securities  | Not linked to the securities | Linked to securities | Not linked to the securities |
| Mr. Guo Guangchang                         |                       | 0                     |                              | 0.00%                |                              |
| Fosun International Limited                |                       | 4,244,112             |                              | 2.03%                |                              |
| Fidelidade - Companhia de Seguros,<br>S.A. |                       | 2,054,962             |                              | 0.98%                |                              |

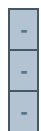

+

+

|          | - |           |   |       |       |
|----------|---|-----------|---|-------|-------|
| TOTAL    |   | 6,299,074 | 0 | 3.01% | 0.00% |
| Subtotal |   | 6,299,074 |   | 3.01% |       |

+

 $\textcircled{0} Start with "groups" of holders. Add subtotals with <math>\Sigma$ , and then finish with the persons who are "alone". For groups, start with the ultimate controlling natural person or legal entity. The totals, subtotals and % will be updated once you have clicked on *<CALCULATE>*.

| B) Equivalent financial instruments                                         | After the transaction        |                 |                            |                                                                                    |                    |            |   |
|-----------------------------------------------------------------------------|------------------------------|-----------------|----------------------------|------------------------------------------------------------------------------------|--------------------|------------|---|
| Holders of equivalent<br>financial instruments                              | Type of financial instrument | Expiration date | Exercise period or<br>date | # of voting rights<br>that may be<br>acquired if the<br>instrument is<br>exercised | % of voting rights | Settlement |   |
|                                                                             |                              | a Constant      |                            |                                                                                    |                    |            | + |
|                                                                             | TOTAL                        |                 |                            | 0                                                                                  | 0.00%              |            |   |
| The totals will be updated once you have clicked on <calculate></calculate> |                              |                 |                            |                                                                                    |                    |            |   |
| TOTAL (A & B)                                                               |                              |                 | # of voting rights         | % of voting rights                                                                 |                    |            |   |
|                                                                             |                              |                 | CALCULATE                  | 6,299,074                                                                          | 3.01%              |            |   |

## 11) Full chain of controlled undertakings through which the holding is effectively held, if applicable

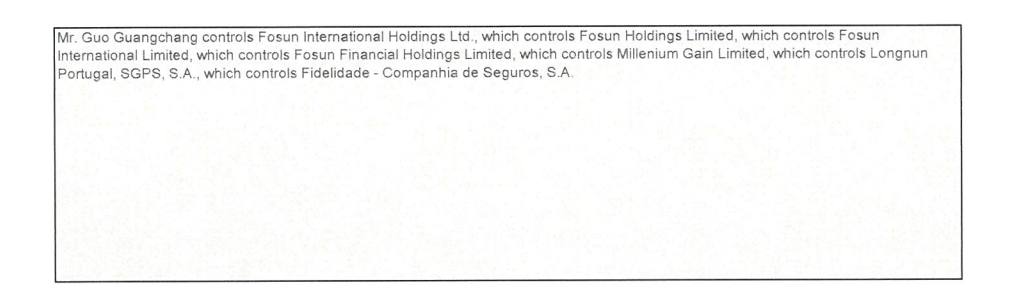

## 12) In case of proxy voting for only one GM

| Holder                     | will cease to hold /<br>will hold again | 0 | voting rights as of | (DD/MM/YYYY) |
|----------------------------|-----------------------------------------|---|---------------------|--------------|
| 13) Additional information |                                         |   |                     |              |

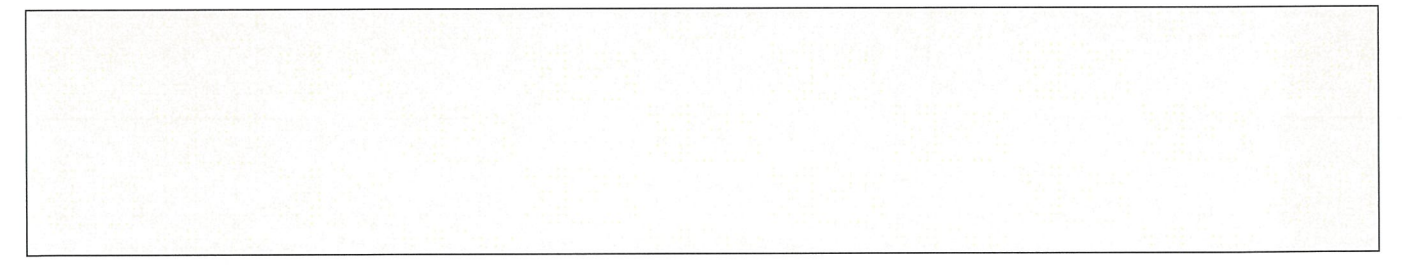

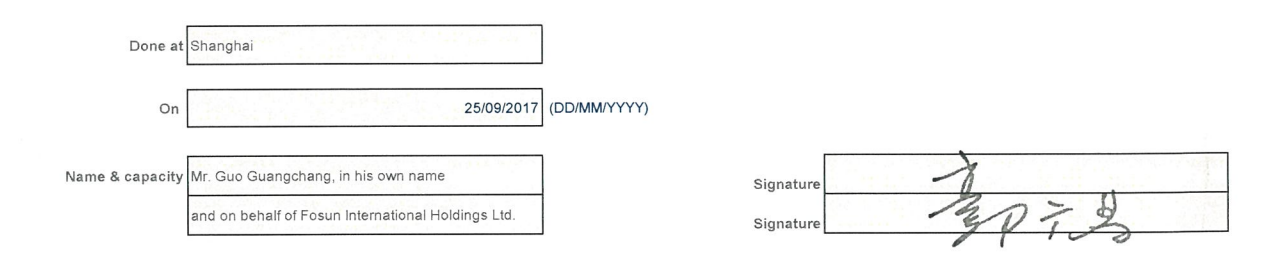